# Programación de interfases gráficas (GUI) en System RPL

Luis Angel Barahona Burgos

Primera edición

# Prefacio

El presente manual es fruto del estudio de la documentación sobre el uso de las interfases gráficas en calculadoras HP y de mi propia experiencia en programación System RPL y ASSEMBLER. La programación de las GUI es muy flexible: al permitir el manejo de eventos se puede cambiar la apariencia gráfica, modificar parámetros en tiempo de ejecución, validar entradas del usuario y bloquear o modificar las opciones estándar de manejo.

La intención de este documento es facilitar la programación de las GUI y entender su modo de funcionamiento, ya que la documentación sobre el tema es limitada y se encuentran pocos ejemplos con código fuente. Además, se distribuye una serie de archivos .h con las direcciones y declaraciones EXTERNAL de todos lo comandos y eventos expuestos en el presente manual.

Se utilizaron tres fuentes primarias de información para la elaboración de éste manual: el libro 'An Introduction to HP 48 System RPL and Assembly Language Programming' de James Donnelly, 'Programming in System RPL' de Eduardo M Kalinowski y Carsten Dominik y los archivos de encabezado incluidos en el software Debug4x. Del libro de Donnelly se obtuvo la información de parámetros de las GUI y de algunos comandos; de Kalinowski comandos adicionales no explicados por HP (Especialmente de Choose) y de los archivos de Debug4x los nombres de los eventos y variables locales.

Espero que la documentación sea de utilidad y que me envíen comentarios a las direcciones de correo electrónico indicadas al final.

Enero 24 de 2004

Luis Angel Barahona Burgos

# Renuncia

Éste documento tiene © de Luis Angel Barahona Burgos. Es de libre distribución, puede redistribuirlo sin limitación excepto que no se puede modificar, añadir o eliminar información sobre su contenido o sobre su autor. No se puede cobrar por su distribución excepto por el costo del soporte en el que se distribuya y los gastos de envío.

El autor entrega la documentación y demás archivos incluidos en el paquete "tal cual" y con todos los defectos. Además no existe garantía ni condición de titularidad, de posesión y disfrute plenos o de ausencia de infracción. Usted asume todo riesgo que surja de la utilización de este documento.

En ningún caso el autor será responsable por ningún daño, consecuencial, incidental, directo, indirecto especial o sancionador u otro daño cualquiera que sea que pudiere surgir del uso o imposibilidad de uso de este documento, ya sea por agravio, negligencia, responsabilidad estricta o de otra forma, aun en el caso de que se hubiera informado al autor de la posibilidad de dichos daños. Esta exclusión de daños será efectiva incluso aunque algún recurso tenga errores en su fin esencial.

Nota: Hewlett Packard, HP48G, HP49G y hp 49g+ son marcas comerciales de Hewlett Packard Company.

# Contenido

| <u>CAPÍ</u>    | <u>FULO 11</u>                            |
|----------------|-------------------------------------------|
| <u>MSGE</u>    | BOX Y GROBS INCORPORADOS1                 |
| 1.1. Do        | DMsgBox1                                  |
| 1.1.1.         | Ejemplo1                                  |
| 1.2. RF        | CFERENCIA                                 |
| <u>CAPÍ</u>    | TULO 23                                   |
| <u>BROV</u>    | VSER HP48 (CHOOSE)                        |
| 2.1. M         | SG-HANDLER Y EVENTOS CHOOSE               |
| 2.2. Ac        | CCESO A OBJETOS DIFERENTE A LISTADOS5     |
| <b>2.3.</b> VA | ARIABLES LOCALES USADAS POR CHOOSE        |
| 2.4. RF        | CFERENCIA                                 |
| 2.5. EJ        | EMPLOS                                    |
| 2.5.1.         | INDICADORES DEL SISTEMA                   |
| 2.5.2.         | POL SALVANDO Y RESTAURANDO PANTALLA       |
| <u>CAPÍ</u>    | ГULO 311                                  |
| <u>USAN</u>    | DO DOINPUTFORM                            |
| 3.1. PA        | RÁMETROS DEL COMANDO DOINPUTFORM11        |
| 3.1.1.         | PARÁMETROS DE ETIQUETAS                   |
| 3.1.2.         | PARÁMETROS DE CAMPO12                     |
| 3.1.3.         | PARÁMETROS DEL FORMULARIO12               |
| 3.2. M         | SG-HANDLER Y EVENTOS DOINPUTFORM          |
| <b>3.3.</b> VA | ARIABLES LOCALES USADAS POR DOINPUTFORM16 |
| 3.4. RF        | EFERENCIA                                 |
| 3.5. Ej        | EMPLOS                                    |
| 3.5.1.         | CAMBIANDO LA APARIENCIA DEL FORMULARIO    |

| 3.5.2.         | FORMULARIO DE ACCESO A DATOS                   |  |
|----------------|------------------------------------------------|--|
| <u>CAPÍ</u>    | TULO 4                                         |  |
| <u>GUÍA</u>    | RÁPIDA DE USO DE DEBUG4X                       |  |
| 4.1. D         | ESCRIPCIÓN DEL ENTORNO DE DESARROLLO DEBUG4X   |  |
| <b>4.2.</b> T  | ipos de archivo y el directorio Include        |  |
| 4.2.1.         | El directorio Include                          |  |
| <b>4.3.</b> C  | REAR UN PROYECTO NUEVO                         |  |
| 4.3.1.         | INCLUIR MÓDULOS DE CÓDIGO FUENTE               |  |
| 4.4. Es        | SCRIBIR EL CÓDIGO FUENTE                       |  |
| 4.4.1.         | DECLARACIONES INCLUDE                          |  |
| 4.5. C         | OMPILACIÓN Y DEPURACIÓN                        |  |
| 4.5.1.         | PUNTOS DE INTERRUPCIÓN                         |  |
| 4.5.2.         | COMPILAR PARA HP48 y HP49                      |  |
| <u>CAPÍ</u>    | TULO 5                                         |  |
| CONT           | FENIDO DEL PAQUETE PrgSysGUI                   |  |
| 5.1. H         | Р48.н ү НР49.н                                 |  |
| <b>5.2.</b> C. | ARPETAS HP48 y HP49                            |  |
| 5.3. IN        | ISTALACIÓN DE DEFINICIONES Y DIAGRAMAS DE PILA |  |
| <u>CAPÍ</u>    | TULO 6                                         |  |
| CONT           | FACTÁNDOSE CON EL AUTOR                        |  |
|                |                                                |  |

# Capítulo 1 MsgBox y Grobs incorporados

Las cajas de mensaje son usadas para presentar un mensaje con un dibujo opcional, esperar respuesta (Aceptar) y continuar con la ejecución del programa.

Las HP traen incorporados en ROM varios dibujos que son usados en las rutinas de interfaz gráfica y que pueden ser útiles dentro de la programación de otras aplicaciones.

# 1.1. DoMsgBox

Los parámetros requeridos por éste comando son:

| Nombre    | Descripción                                                  |
|-----------|--------------------------------------------------------------|
| "message" | Cadena o BINT                                                |
| #maxwidth | Número máximo de caracteres por línea. Normalmente 15d       |
| #minwidth | Número mínimo de caracteres por línea. Normalmente 10d       |
| Grob      | Gráfico para desplegar entre la caja. MINUSONE = sin gráfico |
| Menu      | Menú                                                         |

DoMsgBox siempre retorna TRUE al pulsar OK o CANCEL. Los únicos parámetros realmente personalizables son grob y Menu.

#### 1.1.1. Ejemplo

Un mensaje sencillo cambiando el menú:

```
xNAME MsgBoxSAMPLE ( -> )
::
    "Valores no válidos!" 15d 10d grobAlertIcon
    { NullMenuKey NullMenuKey NullMenuKey NullMenuKey
        { "Aceptar" :: TakeOver DoMKeyOK ; } } ERRBEEP DoMsgBox DROP
;
```

Capítulo 1 MsgBox y Grobs incorporados

No existe forma de hacer que DoMsgBox tenga salida diferente a TRUE. Lo que se puede hacer es un bucle para obligar al usuario a pulsar solo en las opciones de menú:

```
xNAME MsgBoxCicle ( -> %1/%0)
::
    BEGIN "Salvar cambios" 15d 10d grobQueryIcon ( PTR Solo en HP39)
    { { "Si" :: TakeOver %1 TRUE 2PUTLAM ; }
    NullMenuKey NullMenuKey NullMenuKey
    { "No" :: TakeOver %0 TRUE 2PUTLAM ; }
    DoMsgBox DUPTYPEREAL? ITE TRUE DROPFALSE
    UNTIL
;
```

# 1.2. Referencia

| Dirección | Nombre        | Descripción                                                    |
|-----------|---------------|----------------------------------------------------------------|
| ~000B1    | DoMsgBox      | \$message, #maxwidth, #minwidth, grob, menu $\rightarrow$ TRUE |
| ~000B1    |               |                                                                |
| ~0090B1   | DoMKeyOK      | Sale de DoMsgBox. Retorna TRUE                                 |
| ^00AE002  |               | $\rightarrow$ TRUE                                             |
| ~0020B1   | MsgBoxMenu    | Menú por defecto con tecla OK                                  |
| ~0040B1   |               | → Menú                                                         |
| ~850B0    | grobAlertIcon | $\rightarrow$ Grob 9x9                                         |
| ~0860B0   |               |                                                                |
| ~860B0    | grobCheckKey  | $\rightarrow$ Grob 21x8 menukey                                |
| ~0870B0   |               |                                                                |
| ~870B0    | grobTitleBar  | $\rightarrow$ Grob 131x7                                       |
| ~0880B0   |               |                                                                |

# Capítulo 2 Browser HP48 (Choose)

Interfaz para seleccionar uno o varios ítems en modo de ventana o pantalla completa. Es posible inicializarlo sin una lista inicial de parámetros, cambiar valores de los ítems, añadir o eliminar ítems, mostrar los ítems como dibujo, aumentar o disminuir el número de items desplegados, ajustar el título en ejecución, acceder a elementos diferentes a listas. Se puede tener un control absoluto sobre la visualización. Choose toma 5 argumentos:

| Nombre      | Descripción                                                  |
|-------------|--------------------------------------------------------------|
| Msg-handler | Rutina para el manejo de eventos                             |
| TitleOb     | Objeto que produce la cadena para el título                  |
| DecompOb    | Programa o BINT para convertir cada ítem en cadena. Es usado |
|             | para efectuar la búsqueda por carácter.                      |
| { Choices } | Listado para desplegar.                                      |
| #FocusPos   | Posición inicial para el ítem seleccionado                   |

La salida de Choose es: Ob, TRUE cuando se selecciona un ítem o FALSE cuando se abandona la interfaz.

#### 2.1. Msg-handler y eventos Choose

El manejador de eventos es un programa proporcionado por el usuario para atender los eventos de Choose. Al ocurrir un evento, Choose lo envía al manejador y si no obtiene respuesta por parte de éste, evalúa las acciones por defecto.

Cada evento es enviado al manejador como un BINT; si el manejador lo procesa debe retornar los parámetros del evento y TRUE, de lo contrario debe eliminar el BINT de la pila y retornar FALSE.

Los eventos manejados por Choose son:

| #ms | g   | Nombre                       | Descripción                                                                      |
|-----|-----|------------------------------|----------------------------------------------------------------------------------|
| 57, | 39  | LM_SetRowCount               | Número de filas mostradas por Choose $\rightarrow$ #Rows                         |
| 58, | 3A  | LM_SetRowHeight              | Alto de cada ítem en pixeles<br>→ #Height                                        |
| 59, | 3в  | LM_SetRowWidth               | Ancho del ítem en pixeles (incluyendo marca CHK)<br>$\rightarrow$ #Width         |
| 60, | 3C  | LM_SetViewType               | FullScreen (TRUE) o modo ventana (FALSE)<br>$\rightarrow$ TRUE/FALSE             |
| 61, | 3D  | LM_SetPickType               | Multi-pick (TRUE) o sencillo (FALSE)<br>$\rightarrow$ TRUE/FALSE                 |
| 62, | 3E  | LM_SetItemCount              | # total de elementos a desplegar<br>$\rightarrow$ #ItemCount                     |
| 63, | 3F  | LM_Set1StRowXY               | Coordenadas para desplegar la ventana<br>$\rightarrow #X #Y$                     |
| 64, | 40  | LM_SetFocusPos               | $\rightarrow$ #                                                                  |
| 65, | 41  | LM_DispBorder                |                                                                                  |
| 66, | 42  | LM_DispPrompt                | Dibujar el título en el LCD                                                      |
| 67, | 43  | LM_SetPromptGrob             | Grob del título pantalla completa / ventana                                      |
| 68, | 44  | LM_SetMaxViewPromp<br>tGrob  | Grob del título pantalla completa                                                |
| 69, | 45  | LM_SetNormViewProm<br>ptGrob | → Grob 131 x 7<br>Grob del título modo ventana                                   |
|     | 1.5 |                              | $\rightarrow$ Grob w x 7                                                         |
| 70, | 46  | LM_SetPromptDecomp           | Cadena titulo<br>→ \$Prompt                                                      |
| 74, | 4A  | LM_DispList                  | → of rompt<br>Dibujar todas las líneas del browser                               |
| 79, | 4F  | LM_DispItem                  | Dibujar el ítem especifiado                                                      |
| 80, | 50  | LM_SetItem                   | Establece el objeto del ítem                                                     |
| 81, | 51  | LM_SetItemGrob               | #Item $\rightarrow$ Ob<br>Establece el grob del ítem<br>#Item $\rightarrow$ Grob |
| 82, | 52  | LM_SetItemDecomp             | Establece la cadena del ítem<br>#Item $\rightarrow$ \$Item                       |

| #msg        | 9  | Nombre         | Descripción                                            |
|-------------|----|----------------|--------------------------------------------------------|
| 83,         | 53 | LM_SetMenu     | Definición de menu                                     |
|             |    |                | $\rightarrow$ { menu }                                 |
| 84,         | 54 | LM_SaveCovWind | Salvar el LCD previo a Choose                          |
|             |    |                | → (Salvar MenuWindow! y Window!)                       |
| 85,         | 55 | LM_PostCreate  | Acción de usuario luego de creación de locales         |
|             |    |                | $\rightarrow$                                          |
| 86,         | 56 | LM_Pick        | Acción al seleccionar un elemento                      |
|             |    |                | #Item $\rightarrow$                                    |
|             |    |                | #0 $\rightarrow$ (Seleccionar todos)                   |
|             |    |                | #FFFFF $\rightarrow$ (Borrar toda la selección)        |
| 87,         | 57 | LM RestCovWind | Restaurar el I CD previo a Choose                      |
|             |    | —              | $\rightarrow$ (Dibujar I CD con MenuWindow@ v Window@) |
| 91.         | 5B | T.M. Ouit      | Acentar o impedir salida del browser con CANCEI        |
| 211         | 50 |                | $\rightarrow$ TRUE/FALSE                               |
| 96          | 60 | I.M. Done      | Acentar o impedir salida del browser con ENTED         |
| <i>J</i> 0, | 00 |                |                                                        |
| 00          | 60 |                | $\rightarrow$ IRUE/FALSE                               |
| 96,         | 00 | LM_OK          | Aceptar o Impedir salida del browser con ENTER         |
|             |    |                | $\rightarrow$ IRUE/FALSE                               |

Algunos eventos tienen jerarquía sobre otros; si se maneja el de más alta jerarquía el resto de eventos de ese mismo grupos es de manejo opcional. Por ejemplo, si se maneja el evento LM\_SetItemGrob, puede no requerirse de LM\_SetItemDecomp ya que éste es de menor jerarquía. El manejador de eventos puede generar la cadena y convertirla en grob directamente en el evento LM\_SetItemGrob, ahorrando tiempo de ejecución.

#### 2.2. Acceso a objetos diferente a listados

El comando Choose puede usarse para desplegar objetos diferentes a listados. Manejando los eventos LM\_SetItem, LM\_SetItemDecomp, LM\_SetItemGrob y LM\_SetItemCount es posible desplegar arreglos, texto con cambios de línea o cualquier otro objeto compuesto. El acceso a estos objetos se hace ítem por ítem, lo cual es muy benéfico en ahorro de memoria RAM cuando el objeto se encuentra en un banco de memoria y tiene un gran tamaño.

### 2.3. Variables locales usadas por Choose

El browser usa variables locales sin nombre (NULLLAM) para almacenar información de estado y parámetros:

| LAM | GETLAM       | PUTLAM       | Descripción                             |
|-----|--------------|--------------|-----------------------------------------|
| 1   |              |              | Usada por CACHE                         |
| 2   | ChooseExit@  | ChooseExit!  | Condición de salida (TRUE=terminar)     |
| 3   | DASpecFlags@ | DASpecFlags! | {} estados de pantalla antes de iniciar |
| 4   | MenuWindow@  | MenuWindow!  | grob 131x8 menu antes de iniciar        |
| 5   | Window@      | Window!      | grob 131x56 LCD antes de iniciar        |
| 6   | FocusPos@    | FocusPos!    | # Posición del ítem en el LCD           |
| 7   | RowHeight@   | RowHeight!   | #Alto de cada item                      |
| 8   | RowWidth@    | RowWidth!    | #Ancho de cada item                     |
| 9   | lstRowY@     | lstRowY!     | Coordenada Y de la ventana              |
| 10  | lstRowX@     | lstRowX!     | Coordenada X de la ventana              |
| 11  | RowCount@    | RowCount!    | #Items desplegados en LCD               |
| 12  | ItemCount@   | ItemCount!   | #Total de items                         |
| 13  | ChooseMenu@  | ChooseMenu!  | Definicion de Menu                      |
| 14  | ViewType@    | ViewType!    | Choose en ventana completa?             |
| 14  | IsMaxView?   |              |                                         |
| 15  | PickedItems@ | PickedItems! | { items seleccionados }                 |
| 16  | PickType@    | PickType!    | Choose multi selección?                 |
| 16  | IsMultiPick? |              |                                         |
| 17  | ViewOnly?    | ViewOnly!    | Browser o solo visor?                   |
| 18  | LFocus@      | LFocus!      | #Indice                                 |
| 19  | List@        | List!        | { items }                               |
| 20  | DecompFmt@   | DecompFmt!   | DecompOb ::Converter                    |
| 21  | Prompt@      | Prompt!      | \$Título                                |
| 22  | ChooseProc@  | ChooseProc!  | Msg-handler                             |

### 2.4. Referencia

Los siguientes comandos son no soportados por HP, pero son estables en la ROM 1.19-6 y 1.22. La mayoría de nombres son adoptados del libro de Eduardo Kalinowski.

#### 2.4 Referencia

| Dirección | Nombre           | Descripción                                     |
|-----------|------------------|-------------------------------------------------|
| ~0000B3   | Choose           | Msg-handler, TitleOb, DecompOb, {}, #Focus      |
| ~0000B3   |                  | Args Choose $\rightarrow$ Ob, TRUE / FALSE      |
| ~0050B3   | ChooseMenu0      | 5 NullMenuKeys + OK                             |
| ~0050B3   |                  | → menú                                          |
| ~0060B3   | ChooseMenul      | 4 NullMenuKeys + CANCL + OK                     |
| ~0060B3   |                  | → menú                                          |
| ~0070B3   | ChooseMenu2      | 2 NullMenu + CHK + NullMenu + CANCL+ OK         |
| ~0070B3   |                  | → menú                                          |
| ~02D0B3   | DoCKeyCancel     | Cancela Choose (Envia LM_Quit)                  |
| ^09E002   |                  | $\rightarrow$ FALSE / Evento LM_Quit            |
| ~02B0B3   | DoCKeyChAll      | Chequea todos los ítems (En multiselección)     |
| ^0A0002   |                  | $\rightarrow$                                   |
| ~02A0B3   | DoCKeyCheck      | Chequea el ítem actual (En multiselección)      |
| ^09F002   |                  | $\rightarrow$                                   |
| ~02E0B3   | DoCKeyOK         | Evalúa la accion OK de LM_Ok                    |
| ^09D002   |                  | $\rightarrow$ Ob, TRUE / Evento LM_Ok           |
| ~02C0B3   | DoCKeyUnChAll    | Quita la selección de todos los ítems           |
| ^0B0002   |                  | $\rightarrow$                                   |
| ~0360B3   | LEDispItem       | Dibuja un ítem                                  |
| ^0B1002   |                  | LFocus@ FocusPos@ →                             |
| ~0350B3   | LEDispList       | Dibuja todos los ítems del LCD                  |
| ^0B2002   |                  | $\rightarrow$                                   |
| ~0300B3   | LEDispPrompt     | Dibuja el título                                |
| ^0B3002   |                  | $\rightarrow$                                   |
| ~0150B3   | BBMoveTo         | Avanza al ítem, actualiza LCD y variables       |
| ~0150B3   |                  | #Item $\rightarrow$                             |
| ~0190B3   | BBRecalOff&Disp  | Recalcula el offset de la página y redibuja LCD |
| ~0190B3   |                  | según valor de flag                             |
|           |                  | $Flag \rightarrow$                              |
| ~0220B3   | BBRunEntryProc   | Evalúa LM_PostCreate                            |
| ~0220B3   |                  | $\rightarrow$                                   |
| ~0230B3   | BBReReadPageSize | Lee LM_SetRowCount y actualiza locales          |
| ~0230B3   |                  | $\rightarrow$                                   |
| ~0240B3   | BBReReadHeight   | Lee LM_SetRowHeight y actualiza locales         |
| ~0240B3   |                  | $\rightarrow$                                   |
| ~0250B3   | BBReReadCoords   | Lee LM_Set1StRowXY y actualiza locales          |
| ~0250B3   |                  | $\rightarrow$                                   |
| ~0260B3   | BBReReadWidth    | Lee LM_SetRowWidth y actualiza locales          |
| ~0260B3   | ·                | $\rightarrow$                                   |
| ~0280B3   | BBRunENTERAction | Evalua LM_Ok                                    |
| ~0280B3   |                  | $\rightarrow$ acción LM_Ok                      |
| ~0290B3   | BBRunCanclAction | Evalua LM_Quit                                  |
| ~0290B3   |                  | $\rightarrow$ acción LM_Quit                    |

| Dirección | Nombre           | Descripción                                         |
|-----------|------------------|-----------------------------------------------------|
| ~02F0B3   | BBReDrawBackgr   | Evalúa LM_DispBorder                                |
| ~02F0B3   |                  | $\rightarrow$ LM_DispBorder                         |
| ~0370B3   | BBGetNGrob       | Evalúa LM_SetItemGrob, retorna grob                 |
| ~0370B3   |                  | #ĺtem $\rightarrow$ grobĺtem                        |
| ~0380B3   | BBGetNStr        | Evalúa LM_SetItemDecomp, retorna str                |
| ~0380B3   |                  | #ĺtem → \$ïtem                                      |
| ~03B0B3   | BBRereadChkEnbl  | Evalúa LM_SetPickType, retorna flag                 |
| ~03B0B3   |                  | $\rightarrow$ flag_Multiselección                   |
| ~03C0B3   | BBRereadFullScr  | Evalúa LM_SetViewType, retorna flag                 |
| ~03C0B3   |                  | $\rightarrow$ flag_PantallaCompleta                 |
| ~03D0B3   | BreReadMenus     | Evalúa LM_SetMenu y actualiza locales               |
| ~03D0B3   |                  | $\rightarrow$                                       |
| ~03E0B3   | BBReReadNElems   | Evalúa LM_SetItemCount y actualiza locales          |
| ~03E0B3   |                  | $\rightarrow$                                       |
| ~03F0B3   | BBGetN           | Evalúa LM_SetItem, retorna Ob                       |
| ~03F0B3   |                  | #Ítem $\rightarrow$ ObÍtem                          |
| ~04B0B3   | BBIsChecked?     | Retorna el estado de selección del ítem             |
| ~04B0B3   |                  | #ĺtem $\rightarrow$ flag                            |
| ~0520B3   | BBUpArrow        | Grob flecha arriba                                  |
| ~0520B3   |                  | $\rightarrow$ Grob 6 x 8                            |
| ~0530B3   | BBDownArrow      | Grob flecha abajo                                   |
| ~0530B3   |                  | $\rightarrow$ Grob 6 x 8                            |
| ~0540B3   | BBSpace          | Grob espacio                                        |
| ~0540B3   |                  | $\rightarrow$ Grob 6 x 8                            |
| ~0590B3   | BBPgDown         | Adelanta página y actualiza locales sin redibujar   |
| ~0590B3   |                  | $\rightarrow$                                       |
| ~05A0B3   | BBPgUp           | Retrocede página y actualiza locales sin redibujar  |
| ~05A0B3   |                  | $\rightarrow$                                       |
| ~05B0B3   | BBEmpty?         | Retorna TRUE si ItemCount@ = 0                      |
| ~05B0B3   |                  | $\rightarrow$ flag                                  |
| ~01E0B3   | DoCKeyPgUp       | Retrocede página, actualiza locales y redibuja      |
| ~01E0B3   |                  | $\rightarrow$                                       |
| ~01F0B3   | DoCKeyPgDown     | Adelanta página, actualiza locales y redibuja       |
| ~01F0B3   |                  | $\rightarrow$                                       |
| ~0200B3   | DoCKeyBegin      | Va al inicio, actualiza locales y redibuja          |
| ~0200B3   |                  | $\rightarrow$                                       |
| ~0210B3   | DoCKeyEnd        | Va al final, actualiza locales y redibuja           |
| ~0210B3   |                  | $\rightarrow$                                       |
| ~0570B3   | GetSpecFlags     | Retorna un listado con los 6 indicadores del estado |
| ~0570B3   |                  | de pantalla antes de iniciar el browser.            |
|           |                  | $\rightarrow$ { SpecFlags }                         |
| ~0580B3   | RestoreSpecFlags | Restaura los indicadores del estado de pantalla     |
| ~0580B3   |                  | { SpecFlags } $\rightarrow$                         |

2.5 Ejemplos

| Dirección | Nombre       | Descripción                |
|-----------|--------------|----------------------------|
| ~0650B3   | BBStdConvert | DecompOb usado por xCHOOSE |
| ~0610B3   |              | ÍtemOb → \$Ítem            |

En el listado anterior se encuentran dos comandos útiles para la programación de interfases gráficas con ParOuterLoop para facilitar la restauración del entorno gráfico anterior: GetSpecFlags y RestoreSpecFlags. En la sección de ejemplos se muestra el uso de éstos comandos para restaurar pantalla de una forma limpia (sin que la ventana previa tenga que dibujar todo de nuevo).

### 2.5. Ejemplos

#### 2.5.1. Indicadores del sistema

Es un ejemplo muy completo donde se usan la mayoría de eventos (NULLNAME BrowserSysFlags). Consiste en un browser con algunos indicadores del sistema:

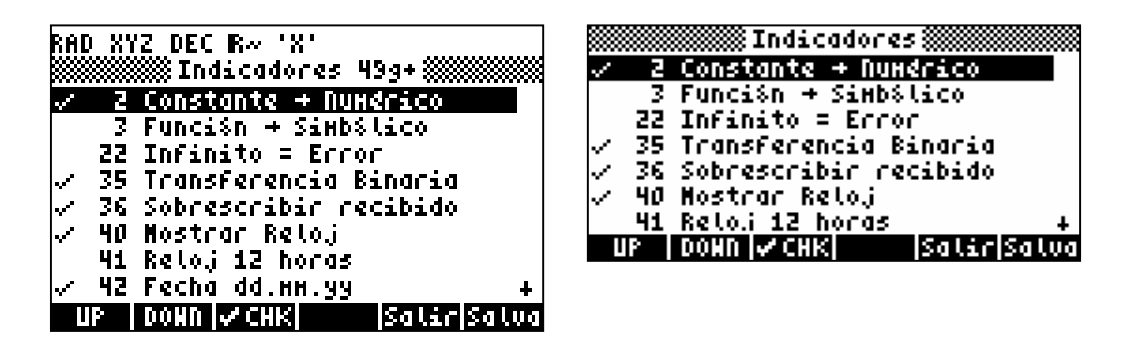

El usuario puede quitar o poner el indicador y el texto es actualizado; el evento LM\_Pick se maneja de forma especial; al salir con ENTER se pregunta si se quieren guardar las modificaciones (Usando POL\_SaveChanges del ejemplo siguiente); se utiliza ensamblado condicional para los indicadores >64 y se hace manejo de las líneas adicionales de la 49g+. El código fuente es compatible para la HP48G pero no se muestran los textos en minúscula.

#### 2.5.2. POL salvando y restaurando pantalla

El siguiente ejemplo ilustra el uso de los comandos GetSpecFlags y RestoreSpecFlags en un POL con el propósito de evitar que el entorno anterior tenga que dibujar la pantalla por completo.

```
NULLNAME POL SaveChanges
                         ( -> FALSE / Flag, TRUE)
:: ( Uso de GetSpecFlags y RestoreSpecFlags)
 POLSaveUI ERRSET
 ::
   FALSE
  HARDBUFF ZEROZERO 131d 56d SUBGROB HARDBUFF2 TOTEMPOB
GetSpecFlags
   {{ PSExit PSWindow PSMenuWindow PSSpecFlags }}
  ' ( AppDisplay )
  ::
  DA3OK?NOTIT DispMenu
  DA10K?NOTIT :: RECLAIMDISP ClrDA1IsStat "Guardar cambios?"
DISPROW3 ;
  SetDA1Valid ClrDA3OK
  ;
    ( AppKeys )
  ::
    kpNoShift #=casedrop
    :: ( Teclas de menú, shift y ON/ENTER si están habilitadas)
     DUP#<7 casedrpfls
             ?CaseKeyDef :: TakeOver FalseTrue PSExit! ;
     kcOn
     kcRightShift
                    #=casedrpfls
     DROP 'DoBadKeyT
    kpRightShift #=casedrop
    :: ( Solo habilitar la tecla de apagar y el menú)
      DUP#<7
                    casedrpfls
     kcRightShift
                    #=casedrpfls
     kcOn
                    #=casedrpfls
     DROP 'DoBadKeyT
    2DROP 'DoBadKeyT
  ;
 TrueTrue
{ { "No" :: TakeOver FalseTrue PSExit! TRUE ; }
NullMenuKey NullMenuKey NullMenuKev
{ "Si" :: TakeOver TrueTrue PSExit! TRUE ; } }
 ONEFALSE' PSExit 'ERRJMP
 POLSetUI ClrDAsOK POLKeyUI
 PSWindow HARDBUFF ZEROZERO GROB!
  PSMenuWindow HARDBUFF2 ZEROZERO GROB!
 ClrDAsOK PSSpecFlags RestoreSpecFlags
 ABND
ERRTRAP POLResUI&Err
POLRestoreUI
;
```

# Capítulo 3 Usando DoInputForm

Éste comando genera una interfaz estilo formulario de computador con controles de texto, combos y verificación. Manejando eventos es posible modificar la apariencia gráfica, desplegar gráficos en el formulario, validar valores de campos, verificar el llenado de campos y en general tener control total sobre el formulario.

Se expondrá el uso del comando DoInputForm, el cual está disponible en las calculadoras HP38G, HP39G, HP40G, HP48G, HP49G Y HP49G+; no confundir DoInputForm con IfMain el cual solo está disponible en la serie HP49. En una futura versión de éste manual se explicará en detalle el uso de IfMain.

DoInputForm es considerablemente más rápido en la serie HP49, por lo tanto es recomendable usar interfases sencillas en la serie HP48.

La descripción y uso de todos los eventos no está completa en la presente edición, sin embargo se listan todos los eventos, función y posible diagrama de pila.

### 3.1. Parámetros del comando DoInputForm

El comando DoInputForm requiere parámetros de etiquetas, de campo y de formulario:

#### 3.1.1. Parámetros de etiquetas

Cada etiqueta requiere 3 parámetros:

| Nombre       | Descripción                                 |
|--------------|---------------------------------------------|
| Label_String | Cadena o BINT con el mensaje de la etiqueta |
| #X_Pos       | Coordenada X de la etiqueta                 |
| #Y_Pos       | Coordenada Y de la etiqueta                 |

# 3.1.2. Parámetros de campo

Cada campo necesita los siguientes 13 parámetros:

| Nombre       | Descripción                                                                                         |
|--------------|----------------------------------------------------------------------------------------------------|
| Fld-Handler  | Manejador de eventos del campo                                                                      |
| #X_Pos       | Coordenada X del campo                                                                              |
| #Y_Pos       | Coordenada Y del campo                                                                              |
| Fld_Width    | Ancho en pixeles del campo                                                                          |
| Fld_Height   | Alto en pixeles del campo                                                                           |
| Fld_Type     | Tipo de campo:                                                                                      |
|              | 1 Campo de texto                                                                                    |
|              | 3 Texto en modo algebraico                                                                          |
|              | 12 Combo (Choose)                                                                                   |
|              | 13 Combo-edit                                                                                       |
|              | 32 Campo de verificación                                                                            |
| Ob_Types     | Listado especificando los tipos de objeto que acepta el campo.                                      |
|              | MINUSONE = Cualquier objeto                                                                         |
| Decompile_Ob | Programa o BINT para convertir el campo en cadena. Al usar                                          |
|              | IFM_SetFDecomp este parametro no es tenido en cuenta                                                |
| FId_Help     | Cadena o BINT con el mensaje de ayuda del campo                                                     |
| { Choices }  | Listado para seleccionar usado en combos. Si se maneja<br>TEM Choose éste parámetro es irrelevante. |
| DecompOb     | Usado solo en combos. Parámetro usado para ejecutar Choose                                          |
| F            | si no se maneia IFM Choose.                                                                         |
| Reset Value  | Valor para los campos cuando se pulsa RESET en el menú                                              |
| Init Value   | Valor inicial del campo                                                                             |
| —            | •                                                                                                   |

#### 3.1.3. Parámetros del formulario

| Nombre       | Descripción                                |
|--------------|--------------------------------------------|
| #LabelCount  | Número de etiquetas                        |
| #FieldCount  | Número de campos                           |
| Form-Handler | Manejador de eventos del formulario        |
| Title        | Cadena o BINT con el título del formulario |
|              |                                            |

Todos los parámetros generan una variable local al momento de la creación del formulario; por lo tanto, es posible alterar parámetros en tiempo de ejecución como posición, tipo y en general todas las propiedades del campo y del formulario.

Los ejemplos contenidos en éste capítulo se desarrollaron con el `Inform Box Editor' del software Debug4x, el cual provee de una interfaz gráfica para el desarrollo de formularios.

#### 3.2. Msg-handler y eventos DoInputForm

El manejador de eventos es un programa proporcionado por el usuario para atender los eventos de DoInputForm. Al ocurrir un evento, DoInputForm lo envía al manejador y si no obtiene respuesta por parte de éste, evalúa las acciones por defecto.

Cada evento es enviado al manejador como un BINT; si el manejador de eventos lo procesa debe retornar los parámetros del evento y TRUE, de lo contrario debe eliminar el BINT de la pila y retornar FALSE.

DoInputForm cuenta con 56 eventos en total, describiéndose en los ejemplos el uso de 26 eventos que son suficientes incluso para formularios complejos. Para los restantes eventos se indica el diagrama de pila, función y nombre.

Los eventos para los cuales se desconoce el diagrama de pila o su función se listan con "???"; sin embargo, se lista el nombre del evento. Usando Debug4x se pueden depurar estos eventos para obtener los parámetros faltantes.

14

#### Capítulo 3 Usando DoInputForm

| #msg   | Nombre              | Descripción                                                                                |  |  |
|--------|---------------------|--------------------------------------------------------------------------------------------|--|--|
| 1, 1   | IFM_DispTitle       | Dibuja en pantalla el título del formulario<br>→                                           |  |  |
| 2, 2   | IFM_SetTitleGrob    | Establece el grob del título del formualrio<br>$\rightarrow$ Grob 131x7                    |  |  |
| 3, 3   | IFM_SetTitleDecomp  | Establece la cadena del título del formualrio<br>→ "Titulo"                                |  |  |
| 4, 4   | IFM_DispClient      | Dibuja en LCD todos los campos y etiquetas $\rightarrow$                                   |  |  |
| 5, 5   | IFM_SetClientBack   | Establece el grob de etiquetas (ClientBack)<br>$\rightarrow$ Grob 131x39 TRUE              |  |  |
| 6, 6   | IFM_DispLabel       | Dibuja la etiqueta en ClientBack<br>Grob 131x39 #Label $\rightarrow$ Grob 131x39           |  |  |
| 7, 7   | IFM_DispField       | Dibuja el #Fld en el LCD<br>#Fld $\rightarrow$                                             |  |  |
| 8, 8   | IFM_SetIFKeyOb      | Campo:<br>$222 \rightarrow 222$                                                            |  |  |
| 9, 9   | IFM_SetFGrob        | Establece el grob del #Fld<br>#Eld $\rightarrow$ #Eld grob                                 |  |  |
| 10, A  | IFM_SetFDecomp      | Establece la cadena del #Fld<br>→ \$Eld                                                    |  |  |
| 11, B  | IFM_DispHelp        | Dibuja en LCD la ayuda del campo                                                           |  |  |
| 12, C  | IFM_SetHelpGrob     | Establece el grob de ayuda del campo<br>$\rightarrow$ grob ww x 6                          |  |  |
| 13, D  | IFM_SetHelpDecomp   | Establece la cadena de ayuda del campo<br>→ "Heln"                                         |  |  |
| 14, E  | IFM SetInitFocusFII | Establece el campo usado para foco inicial $\rightarrow \#$ Eld                            |  |  |
| 15, F  | IFM_SetInpFormMenu  | Establece el menú del formulario                                                           |  |  |
| 16, 10 | IFM_SetAppMenuKeys  | 3 teclas de la aplicación<br>→ {menu 3 teclas} 222                                         |  |  |
| 17, 11 | IFM_PostCreate      | Acciones del usuario luego de crear el formulario $\rightarrow$                            |  |  |
| 18, 12 | IFM_SetKeyOb        | ???<br>??? → ???                                                                           |  |  |
| 19, 13 | IFM_LostFocus       | Acciones al perder el foco del campo<br>$222 \rightarrow 222$                              |  |  |
| 20, 14 | IFM_GotFocus        | Acciones al tomar el foco del campo<br>MyEldID #FocusPrey $\rightarrow$ MyEldID #FocusPrey |  |  |
| 21, 15 | IFM_UnShowSel       | Acción para des-seleccionar el campo<br>$222 \rightarrow 222$                              |  |  |
| 22, 16 | IFM_ShowSel         | Acción para seleccionar el campo<br>$222 \rightarrow 222$                                  |  |  |
| 23, 17 | IFM_EditField       | Editar el campo<br>$222 \rightarrow 222$                                                   |  |  |

3.2 Msg-handler y eventos DoInputForm

| #msg   | Nombre Descripción  |                                                                                    |
|--------|---------------------|------------------------------------------------------------------------------------|
| 24, 18 | IFM_Parse           | Convertir cadena de edición en Ob del campo $??? \rightarrow ???$                  |
| 24, 18 | IFM_PreParse        | Acción previa a la conversión del campo $??? \rightarrow ???$                      |
| 25, 19 | IFM_PostParse       | Acción posterior a la conversión del campo $??? \rightarrow ???$                   |
| 26, 1A | IFM_Choose          | Generar browser y actualizar valor de campo $\rightarrow$                          |
| 27, 1B | IFM_Check           | Generar evento CHK y actualizar valor del campo $222 \rightarrow 222$              |
| 28, 1C | IFM_Quit            | Habilitar salida del formulario vía CANCL $\rightarrow$ Flag                       |
| 29, 1D | IFM_Done            | Habilitar salida del formulario vía OK<br>$\rightarrow$ Flag                       |
| 30, 1E | IFM_Calc            | Ir a pila, traer objeto, validarlo, etc $\rightarrow$                              |
| 31, 1F | IFM_Reset           | Acción para borrar valor del campo                                                 |
| 32, 20 | IFM SetResetChoices | ⊙<br>Opciones REST del campo, lo llama IFM_Reset<br>→ listado reset                |
| 33, 21 | IFM_ResetField      | Evento de campo llamado en "Reset value"<br>#Campo $\rightarrow$ 222               |
| 34, 22 | IFM_ResetAll        | Acción para borrar todos los valores del formulario<br>llama a todos los IFM_Reset |
| 35, 23 | IFM_DispObTypes     | Evento DoInputForm<br>$222 \rightarrow 222$                                        |
| 36, 24 | IFM_SetObTypeDescs  | Evento DoInputForm $2?? \rightarrow ???$                                           |
| 37, 25 | IFM_GetChoice       | Evento DoInputForm $??? \rightarrow ???$                                           |
| 38, 26 | IFM_ChooseNext      | Acción al pulsar +-                                                                |
| 39, 27 | IFM_ChooseByChr     | Ejecutar búsqueda por carácter en combos<br>Chr →                                  |
| 40, 28 | IFM_SetChoices      | Listado y foco inicial para browser en campo $\rightarrow $ {} focus               |
| 41, 29 | IFM_SetUserValue    | Evento DoInputForm $2?? \rightarrow ???$                                           |
| 42, 2A | IFM_SetEdLineMenu   | Evento DoInputForm $2?2 \rightarrow 2?2$                                           |
| 43, 2B | IFM SetAppEdLMenuKe | Evento DoInputForm<br>??? $\rightarrow$ ???                                        |
| 44, 2C | IFM_EndEdit&STO     | Evento DoInputForm $??? \rightarrow ???$                                           |

#### 16 Capítulo 3 Usando DoInputForm

| #msg   | Nombre             | Descripción                              |
|--------|--------------------|------------------------------------------|
| 45, 2D | IFM_ChkObType      | Evento DoInputForm                       |
|        |                    | ??? → ???                                |
| 46, 2E | IFM_ChkObValue     | Verificar el valor del campo             |
|        |                    | $FldVal \to Flag$                        |
| 47, 2F | IFM_PostChange     | Acción luego de modificar valor de campo |
|        |                    | $\rightarrow$                            |
| 48, 30 | IFM_SetDownFID     | #Foco siguiente al campo actual          |
|        |                    | → #FldFocusDown                          |
| 49, 31 | IFM_SetUpFID       | #Foco anterior al campo actual           |
|        |                    | $\rightarrow$ #FldFocusUP                |
| 50, 32 | IFM_SetFArDownFID  | Evento DoInputForm                       |
|        |                    | ??? → ???                                |
| 51, 33 | IFM_SetFArUpFID    | Evento DoInputForm                       |
|        |                    | ??? → ???                                |
| 52, 34 | IFM_SetNextFID     | #Foco siguiente al campo actual          |
|        |                    | → #FldFocusNext                          |
| 53, 35 | IFM_SetPrevFID     | #Foco anterior al campo actual           |
|        |                    | → #FldFocusPrev                          |
| 54, 36 | IFM SetNextFocusFI | Evento DoInputForm                       |
|        |                    | $??? \rightarrow ???$                    |
| 55, 37 | IFM_SetFocusOk?    | Especifica si el campo debe tener foco   |
|        |                    | $\rightarrow$ Flag                       |
| 56, 38 | IFM_PostDone       | Evento DoInputForm                       |
|        |                    | $??? \rightarrow ???$                    |

# 3.3. Variables locales usadas por DoInputForm

| LAM | GETLAM         | PUTLAM         | Descripción                        |
|-----|----------------|----------------|------------------------------------|
| 1   |                |                | Usada por CACHE                    |
| 2   | GetFieldOffset | SetFieldOffset | Típicamente 55d                    |
| 3   | GetLabelOffset | SetLabelOffset | Típicamente 64d                    |
| 4   | GetMyFieldId   | SetMyFieldId   | #Actual de campo                   |
| 5   | GetFocus       | SetFocus       | #Campo con el foco                 |
| 6   | GetIFKeyOb     | SetIFKeyOb     |                                    |
| 7   | GetIFMenuRow   | SetIFMenuRow   | # primer elemento del menu         |
| 8   | GetIFMenu      | SetIFMenu      | Menú del formulario                |
| 9   | GetFAreaStates | SetFAreaStates |                                    |
| 10  | GetClientBack  | SetClientBack  | Grob 131 x 39                      |
| 11  | GetIFExit      | SetIFExit      | Condición de salida del formulario |
| 12  | GetTitle       | SetTitle       | Parámetro Title del formulario     |
| 13  | GetFormProc    | SetFormProc    | Form-handler                       |
| 14  | GetFieldCount  | SetFieldCount  | #de campos                         |
| 15  | GetLabelCount  | SetLabelCount  | #de etiquetas                      |

# 3.4. Referencia

# **Comandos generales**

| Dirección | Nombre             | Descripción                                   |
|-----------|--------------------|-----------------------------------------------|
| ~0F0B0    | IFEDispTitle       | Dibuja el título en la pantalla               |
| ~0F0B0    |                    | $\rightarrow$                                 |
| ~100B0    | IFEGetTitleGrob    | Retorna el grob del título del formulario     |
| ~100B0    |                    | $\rightarrow$ grob 131 x 7                    |
| ~110B0    | IFEGetTitleDecomp  | Retorna cadena del título del formulario      |
| ~110B0    |                    | $\rightarrow$ \$Title                         |
| ~120B0    | IFEGetGrobClientLb | Dibuja #Label en ClientBack                   |
| ~120B0    |                    | Grob 131x39, #Label $\rightarrow$ Grob 131x39 |
| ~120B0    | IFEDrawLabel       | Dibuja #Label en ClientBack                   |
| ~120B0    |                    | Grob 131x39, #Label $\rightarrow$ Grob 131x39 |
| ~0E0B0    | IFEDrawClientBack  | Dibuja en ClientBack todas las etiquetas      |
| ~0E0B0    |                    | $\rightarrow$ Grob 131x39, True               |
| ~0C0B0    | IFEDispClientFull  | Dibuja etiquetas y campos en LCD              |
| ~0C0B0    |                    | ??? → ???                                     |
| ~130B0    | IFEDispField       | Dibuja el #Fld en LCD                         |
| ^00BC002  |                    | $\#$ Fld $\rightarrow$                        |
| ~050B0    | IFMenuRowl         | EDIT + CHOOSE + CHK                           |
| ~050B0    |                    | → {Menú}                                      |
| ~060B0    | IFMenuRow2         | RESET + CALC + TYPES + NULL + CANCL + OK      |
| ~060B0    |                    | → {Menú}                                      |
| ~560B0    | DoKeyEdit          | Ejecuta IFM_EditField                         |
| ^00B5002  |                    | $\rightarrow$                                 |
| ~570B0    | DoKeyChoose        | Ejecuta IFM_Choose                            |
| ^00B6002  |                    | $\rightarrow$                                 |
| ~580B0    | DoKeyCheck         | Ejecuta IFM_Check                             |
| ^00B7002  |                    | $\rightarrow$                                 |
| ~590B0    | DoKeyCancel        | Ejecuta IFM_Quit                              |
| ^00AF002  |                    | $\rightarrow$ FALSE                           |
| ~5A0B0    | DoKeyOK            | Ejecuta IFM_Done                              |
| ^00B4002  |                    | $\rightarrow$ Ob1 Obn TRUE                    |
| ~5B0B0    | DoKeyReset         | Ejecuta IFM_Reset                             |
| ^00B8002  |                    | $\rightarrow$                                 |
| ~5C0B0    | DoKeyCalc          | Ejecuta IFM_Calc                              |
| ^00B9002  |                    | $\rightarrow$                                 |
| ~5D0B0    | DoKeyTypes         | Ejecuta IFM_DispObTypes                       |
| ^00BA002  |                    | $?? \rightarrow ??$                           |
| ~450B0    | IFEGetNStr         | Campo como cadena via IFM_SetFDecomp          |
| ~450B0    |                    | $\#$ Fld $\rightarrow$ $\$$ Fld               |

# 18Capítulo 3 Usando DoInputFormComandos para leer o establecer propiedades de etiqueta

| Dirección | Nombre     | Descripción                            |
|-----------|------------|----------------------------------------|
| ~B00B0    | gLblDecomp | Retorna la cadena de la etiqueta       |
| ~B30B0    |            | $\#Lbl \rightarrow \$Lbl$              |
| ~B10B0    | gLblXpos   | Coordenada X de la etiqueta            |
| ~B40B0    |            | $\#LbI \rightarrow \#Xpos$             |
| ~B20B0    | gLblYpos   | Coordenada Y de la etiqueta            |
| ~B50B0    |            | $\#Lbl \rightarrow \#Ypos$             |
| ~B30B0    | gLblXYpos  | Coordenadas X Y de la etiqueta         |
| ~B60B0    |            | #Lbl → #Xpos, #Ypos                    |
| ~B40B0    | sLblDecomp | Sobreescribe la etiqueta               |
| ~B70B0    |            | \$Lbl, #Lbl →                          |
| ~B50B0    | sLblXpos   | Sobreescribe coord. X de la etiqueta   |
| ~B80B0    |            | #Xpos, #Lbl →                          |
| ~B60B0    | sLblYpos   | Sobreescribe coord. Y de la etiqueta   |
| ~B90B0    |            | #Ypos, #Lbl →                          |
| ~B70B0    | sLblXYpos  | Sobreescribe coord. X Y de la etiqueta |
| ~BA0B0    |            | #Xpos, #Ypos, #LbI →                   |

# Acceso a propiedades de campo:

| Dirección | Nombre       | Descripción                             |  |
|-----------|--------------|-----------------------------------------|--|
| ~B90B0    | gFldProc     | Fld-handler del campo                   |  |
| ~BC0B0    |              | $\#$ Fld $\rightarrow$ Fld-handler      |  |
| ~BA0B0    | gFldXPos     | Coordenada X del campo                  |  |
| ~BD0B0    |              | $\#FId \rightarrow \#X_Pos$             |  |
| ~BB0B0    | gFldYPos     | Coordenada Y del campo                  |  |
| ~BE0B0    |              | $\#FId \rightarrow \#Y_Pos$             |  |
| ~BC0B0    | gFldWidth    | Ancho en pixeles de campo               |  |
| ~BF0B0    |              | $\#$ Fld $\rightarrow \#$ Fld_Width     |  |
| ~BD0B0    | gFldHeight   | Alto en pixeles de campo                |  |
| ~C00B0    |              | $\#$ Fld $\rightarrow \#$ Fld_Height    |  |
| ~BE0B0    | gFldType     | BINT especificando el tipo de campo     |  |
| ~C10B0    |              | $\#$ Fld $\rightarrow \#$ Fld_Type      |  |
| ~BF0B0    | gFldObTypes  | Tipos de objetos adminitos por el campo |  |
| ~C20B0    |              | $\#$ Fld $\rightarrow$ Ob_Types         |  |
| ~C00B0    | gFldDecompOb | Conversor Valor - cadena del campo      |  |
| ~C30B0    |              | $\#$ Fld $\rightarrow$ Decompile_Ob     |  |

#### 3.4 Referencia

| Dirección | Nombre                                    | Descripción                             |  |
|-----------|-------------------------------------------|-----------------------------------------|--|
| ~C10B0    | gFldHelp Cadena o BINT de ayuda del campo |                                         |  |
| ~C40B0    |                                           | #Fld $\rightarrow$ #Help/\$Help         |  |
| ~C20B0    | gFldChooseData                            | Listado de selección                    |  |
| ~C50B0    |                                           | $\#$ Fld $\rightarrow$ {Choices}        |  |
| ~C30B0    | gFldChDcmpFmt                             | Conversor Valor - cadena para selección |  |
| ~C60B0    |                                           | $\#Fld \to Decomp_Ob$                   |  |
| ~C40B0    | gResetValue Valor por defecto del campo   |                                         |  |
| ~C70B0    |                                           | $\#Fld \to Reset\_Value$                |  |
| ~C50B0    | gFldVal                                   | Valor actual del campo                  |  |
| ~C80B0    |                                           | $\#Fld \to Value$                       |  |
| ~C90B0    | sFldProc                                  | Fld-handler del campo                   |  |
| ~CC0B0    |                                           | Fld-Handler, #Fld $\rightarrow$         |  |
| ~CA0B0    | sFldXPos                                  | Coordenada X del campo                  |  |
| ~CD0B0    |                                           | #X_Pos, #Fld →                          |  |
| ~CB0B0    | sFldYPos                                  | Coordenada Y del campo                  |  |
| ~CE0B0    |                                           | #Y_Pos, #Fld →                          |  |
| ~CC0B0    | sFldWidth                                 | Ancho en pixeles de campo               |  |
| ~CF0B0    |                                           | #Fld_Width, #Fld →                      |  |
| ~CD0B0    | sFldHeight                                | Alto en pixeles de campo                |  |
| ~D00B0    |                                           | #Fld_Height, #Fld →                     |  |
| ~CE0B0    | sFldType                                  | BINT especificando el tipo de campo     |  |
| ~D10B0    |                                           | #Fld_Type, #Fld →                       |  |
| ~CF0B0    | sFldObTypes                               | Tipos de objetos adminitos por el campo |  |
| ~D20B0    |                                           | Ob_Types, #Fld →                        |  |
| ~D00B0    | sFldDecompOb                              | Conversor Valor - cadena del campo      |  |
| ~D30B0    |                                           | Decompile_Ob, #Fld $\rightarrow$        |  |
| ~D10B0    | sFldHelp                                  | Cadena o BINT de ayuda del campo        |  |
| ~D40B0    |                                           | \$Help, #Fld →                          |  |
| ~D20B0    | sFldChooseData                            | Listado de selección                    |  |
| ~D50B0    |                                           | {Chices}, #Fld $\rightarrow$            |  |
| ~D30B0    | sFldChDcmpFmt                             | Conversor Valor - cadena para selección |  |
| ~D60B0    |                                           | Decomp_Ob, #Fld $\rightarrow$           |  |
| ~D40B0    | sResetValue                               | Valor por defecto del campo             |  |
| ~D70B0    |                                           | Reset_Value, #Fld $\rightarrow$         |  |
| ~D50B0    | sFldVal                                   | Valor actual del campo                  |  |
| ~D80B0    |                                           | Value, #Fld $\rightarrow$               |  |
| ~C80B0    | GetFieldVals                              | Retorna valor de todos los campos       |  |
| ^00BB002  |                                           | $\rightarrow$ FldVal1 FldValn           |  |
| ~D80B0    | PutFieldsVals                             | Establece valores para todos los campos |  |
| ~DB0B0    |                                           | FldVal1 … FldValn →                     |  |

# 3.5. Ejemplos

A continuación se describirán ejemplos del manejo de eventos en DoInputForm. El código fuente puede ser examinado en los archivos .s o haciendo doble clic en el módulo correspondiente en la ventana de proyecto de Debug4x.

#### 3.5.1. Cambiando la apariencia del formulario

En este ejemplo se manejan eventos para cambiar la apariencia gráfica del formulario: insertar un grob sobre el formulario, mostrar el texto de los campos con varios formatos, cadena de ayuda en grob inverso y quitar el foco a los campos semana y día del año.

| Sehana:   | ∭Fecha :<br>5      | y sexana 🛲 🔅 |
|-----------|--------------------|--------------|
| Dia Año   | : 29               | _            |
| Fecha:    | 29.0               | 1.04         |
| zecho (a) | а. нн. <u>уу</u> ) |              |
| EDIT      |                    | CANCL OK     |

También se hace validación de rango en el campo fecha para asegurar que el usuario introduce fechas válidas; la fecha es introducida como un número según la configuración del sistema (dd.mmyyyy ó mm.ddyyyy), el formulario valida el valor del número introducido, calcula la semana y día del año actualizando los valores de los otros campos. En el campo fecha, la opción de menú Reset es inhabilitada para evitar cargar valores por defecto.

#### 3.5.2. Formulario de acceso a datos

En éste ejemplo se usa un formulario para acceder a datos de una estructura de base de datos (formada por listados), con la posibilidad de hacer adición, edición y borrado de registros.

Adicional a la programación del formulario, se desarrollaron una serie de rutinas preliminares para el acceso a datos, las cuales permiten el cargue del formulario, guardado de registros, navegación, creación y edición.

#### 3.5 Ejemplos

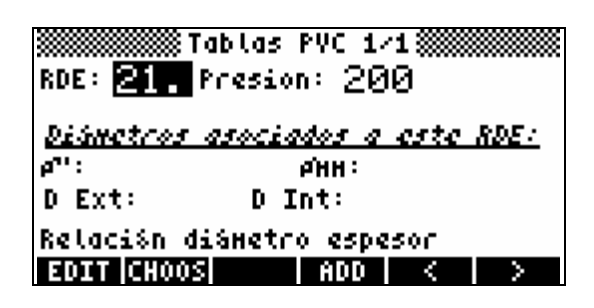

La aplicación accede a una base de datos de tuberías en PVC. Las tuberías se clasifican según el RDE (Relación diámetro espesor), el cual especifica la presión máxima de trabajo. Cada RDE tiene asociados una serie de diámetros disponibles comercialmente y según el RDE, un único diámetro interno que es usado con fines de diseño hidráulico.

#### Modelo de base de datos

La aplicación requiere una carpeta en HOME llamada PVC.DA y una variable en este directorio con el nombre RDETable conteniendo una lista vacía. RDETable es un listado compuesto por dos listas: la primer lista contiene lo números de RDE y la segunda la presión de trabajo de cada RDE. Por ejemplo: { { 21. 26. } { 200. 160. } } especifica que existen los RDE 21 y 26 con presiones de trabajo de 200 y 160 psi respectivamente.

Al crear un nuevo RDE, la aplicación crea una variable llamada RDExxTable (xx indica el número del RDE correspondiente), la cual es un listado de los diámetros asociados al RDE. Cada registro de esta variable es una lista con 4 valores: diámetro comercial en pulgadas, diámetro comercial en milímetros, diámetro externo y diámetro interno.

#### Descripción del formulario

El campo RDE actualiza el campo Presión usando RDETable e indica la tabla RDExxTable para actualizar los cuatro campos restantes. En el título del formulario se muestra el número de registro actual y el total de registros del RDE.

En el menú se encuentran las funciones de navegación: Adicionar, borrar, siguiente y anterior. Al salir del formulario, avanzar o retroceder, los datos son validados y guardados en la tabla correspondiente.

#### Programación del formulario

A groso modo, se debe tener en cuenta:

- Crear el entorno de variables locales de acceso a datos.
- En el momento de cargue del formulario buscar valores almacenados en PVC.DA, establecer el valor de los campos y actualizar el origen de datos.
- Administrar el evento PostChange del campo RDE para actualizar el campo Presión y establecer si es necesario, el nuevo origen de datos para los cuatro campos restantes.
- Manejar el evento Choose del campo RDE con la finalidad de actualizar el campo presión y el origen de datos.
- Crear una rutina para validar que el total de los campos del formulario tengan datos y de ésta forma, habilitar el guardado de la información.
- Establecer el menú del formulario con los botones de acceso a datos: adicionar, borrar, siguiente y anterior.
- Validar el rango de valores en general para todos los campos.

En el código fuente (Form\_Data.s) se explica con más detalle todos los aspectos de la programación del formulario y en DA\_Functions.S las funciones y variables locales usadas para el acceso a datos.

Las funciones para el acceso a datos pueden ser mejoradas o adaptadas para manejar otros objetos como arreglos, strings, etc... La intención de éste ejemplo es mostrar la funcionalidad de los formularios para ser enlazados directamente a estructuras de base de datos; no se pretende que los comandos sean un estándar para el manejo de datos, simplemente es un ejemplo de la potencialidad de los formularios.

# Capítulo 4 Guía rápida de uso de Debug4x

#### 4.1. Descripción del entorno de desarrollo Debug4x

Debug4x es un kit para el desarrollo de aplicaciones para calculadoras HP. La versión actual es la 2.1 y fue desarrollada por William G. Graves.

El presente manual no pretende ser una guía completa de uso de Debug4x (para eso está la documentación correspondiente), sin embrago, se explicarán algunos aspectos no documentados para poder trabajar adecuadamente con las definiciones y ejemplos incluidos.

Las principales características de éste software son:

- Completo soporte para las calculadoras HP48 y HP49 (También se puede usar para desarrollo de aplicaciones para la HP38, HP39 y HP40 ajustando el objeto binario de salida)
- Automatiza la generación de directorios y librerías.
- Editor de formularios basados en IfMain y DoInputForm.
- Integración con EMU48 para depuración y pruebas de las aplicaciones generadas. Los archivos son automáticamente cargados e instalados en el emulador para los procesos de depuración.
- Depuración gráfica con puntos de interrupción, visualización de pila, variables locales, gráficos y otros parámetros de la calculadora.

- Editor con sintaxis en colores, autocompletación (ctrl.+SPC), diagrama de pila de comandos (ctrl.+J), identificación de rutinas (ctrl.+Shift+B) de código RPL y listados y otras características adicionales.
- Soporte completo para depuración en RPL y ensamblador SATURN.

### 4.2. Tipos de archivo y el directorio Include

Debug4x reconoce los siguientes tipos de archivo:

- Proyectos Debug4x (\*.hpp) Los archivos de éste tipo contienen información sobre el tipo de proyecto (objeto, directorio o librería), emulador usado, archivos de código fuente e información sobre los archivos en edición.
- Código fuente (\*.s) Contienen el código fuente en ASSEMBLER o RPL. Pueden ser módulos (Archivo con varias declaraciones NULLNAME o xNAME) o fuente incluido (sin estas declaraciones).
- Definiciones (\*.h) Contienen definiciones usadas por los módulos del proyecto (llamadas de funciones entre módulos) y definiciones propias para el proyecto en particular.

Los archivos \*.E48 y \*.E49 son usados para la depuración del código. Cada proyecto puede tener su propia sesión de emulador con contenidos RAM diferentes.

#### 4.2.1. El directorio Include

Es una carpeta ubicada dentro de la carpeta de Debug4x. Contiene los siguientes archivos:

- Suprom48.a y Suprom49.a: Contiene los nombres y direcciones de los comandos usados por la HP48 y HP49 respectivamente.
- Suprom48.stk y Suprom49.stk: Nombres de comandos con su respectivo diagrama de pila. Estos archivos se pueden modificar para añadir nuevos diagramas de pila.

4.3 Crear un proyecto nuevo

- InformBox.h e InformBox48.h: Definiciones usadas por el editor de formularios. Son incluidos automáticamente al crear un formulario.
- Header.h: Definiciones estándar. Este archivo es incluido automáticamente al crear un nuevo formulario, pero entra en conflicto con las definiciones dadas en este manual. Cada proyecto puede tener su propio Header.h evitando así usar el archivo del directorio Include; típicamente el contenido de este archivo será INCLUDE MyProject\_Header.h. Más adelante se detallará el uso de los archivos \*.h.

Los archivos \*.h que sean copiados en ésta carpeta pueden ser usados en cualquier proyecto y entran a ser parte de los comandos habituales de programación.

#### 4.3. Crear un proyecto nuevo

Ejecute Debug4x.exe y seleccione "New Project..." en el menú "Project"; establezca el nombre de archivo y guarde.

| 🖥 C:\GUI\GUI_DEMO.HPP                                                                                                    |
|----------------------------------------------------------------------------------------------------|
| Project Build                                                                                                    |
| Project Data Files Debug Data Emulator Data Compilation                                                                                                    |
| <ul> <li>The project is a library</li> <li>The project is a directory</li> <li>Keep intermediate files</li> <li>The project is for HP48</li> <li>Library Information</li> </ul> |
| Title GUI-Demo:\0ALuis Angel B RomId 22A Slot 0                                                                                                    |
| Config Message Text                                                                                                    |
| Message Ob no es directorio                                                                                                    |
| Extprg RDETable no existe                                                                                                    |

Habilitando la opción Autoload after compile la librería es automáticamente cargada e instalada en el emulador, habilitando el uso de puntos de interrupción. 26Capítulo 4 Guía rápida de uso de Debug4x4.3.1.Incluir módulos de código fuente

En la ventana del proyecto seleccione la ficha Files y usando el menú contextual seleccione New Source File... (Módulo de código) o New Inform Box... (Módulo de formulario).

| 📱 C:\GUI\GUI_DEMO.HPP                         |                  |               |             |  |
|-----------------------------------------------|------------------|---------------|-------------|--|
| Project Build                                 |                  |               |             |  |
| Project Data                                  | Files Debug Data | Emulator Data | Compilation |  |
| File                                          |                  |               |             |  |
| Main.S<br>BROWSER.S<br>FORM2.S<br>FORM_DATA.S |                  |               |             |  |
| DA_Function                                   | Open File(s)     |               |             |  |
|                                               | Add File         | Ctrl+Alt+R    |             |  |
|                                               | Remove File(s)   | Del           |             |  |
|                                               | New Source File  | Ctrl+Alt+N    |             |  |
|                                               | New Inform Box   | Ctrl+Alt+I    |             |  |

Los archivos mostrados en esta lista son módulos de código fuente. Cada módulo debe tener las archivos \*.h necesarios para comunicarse entre ellos.

Los formularios son tratados como módulos.

### 4.4. Escribir el código fuente

Debug4x proporciona un completo editor de código fuente. Pueden editarse módulos, archivos incluidos y en general, cualquier tipo de archivo.

La siguiente figura muestra el aspecto de la ventana de edición con parte del código del módulo Main.s. El contenido de este módulo se utilizará para explicar algunos detalles de los procesos de programación, depuración y compilación.

#### 4.4 Escribir el código fuente

```
C:\GUI\Main.S
<u>File Edit View Compilation Breakpoints Help</u>
scratch Main.S GUI_Header.h FORM2.S BROWSER.S DA_Functions.S Suprom49.stk
     1 RPL
     2 ( C:\HP48\LIBRE\GUI\Main.S, part of the GUI DEMO.HPP project, c
     3
     4INCLUDE GUI_DEMO.h( Definiciones NULLNAME y xNAME)5INCLUDE GUI_Header.h( Definiciones del proyecto)
     6
     7 xNAME PruebasGUI
     8 ::
     9 grobAlertIcon
    10 grobCheckKey
    11 grobTitleBar
    12 ;
    13 xNAME FormDateTime
                              FormDateTime ( Comando de otro modulo)
    14 XNAME MsgBoxSAMPLE
                                ( \rightarrow )
    15 :::
        "Valores no válidos!" 15d 10d grobAlertIcon
    16
    17
        { NullMenuKey NullMenuKey NullMenuKey
    18
        NullMenuKey NullMenuKey
          { "Aceptar" :: TakeOver DoMKeyOK ; } }
    19
    20
        ERRBEEP DoMsgBox DROP
    21 ;
    22 xNAME MsgBoxCicle
                              ( -> %1/%0) :: ;
    23 INCLUDE MsgBoxCicle.s (Fuente incluido)
    25 NULLNAME InfoGUI
    26 ::
         "Ejemplo de GUI V 1.0 Luis A. Barahona. 2004" 15d 10d
    27
       MINUSONE MsgBoxMenu DoMsgBox DROP
    28
    29 ;
<
                                                                        >
                              adr from line 0EE1D2 ASM CR+LF (Windows)
Line 23
       Start OEE0B6
                  Stop 0EE772
```

#### 4.4.1. Declaraciones INCLUDE

La sentencia INCLUDE incluye el contenido del archivo como parte del módulo o fuente donde se haga el llamado. Generalmente se usa INCLUDE con archivos \*.h y \*.s

La línea INCLUDE GUI\_DEMO.h proporciona las definiciones de los comandos usados en todos los módulos y sus declaraciones EXTERNAL (Compilar como ROMPTR). El archivo GUI\_DEMO.h es actualizado automáticamente por Debug4x al añadir o quitar comandos de cualquier módulo.

La línea INCLUDE GUI\_Header.h proporciona las definiciones y direcciones de comandos adicionales usados solo en el proyecto actual. Por ejemplo, para evitar usar LAM Ind se puede hacer la declaración:

DEFINE DA\_Index LAM Ind

En los ejemplos proporcionados todos los módulos deben incluir los archivos GUI\_DEMO.h y GUI\_Header.h para que al compilar sean reconocidos los comandos de los módulos y las nuevas entradas.

Usar DEFINE es útil para facilitar el entendimiento del código, pudiendo usar nombres largos en el fuente y compilarlos en un menor tamaño. La declaración DEFINE no genera automáticamente entrada para autocompletación, si se quiere habilitar ésta característica se debe hacer lo siguiente:

```
ASSEMBLE

*Generar entrada para autocompletación con dirección 0:

=DA_Index EQU 0 *Compila como PTR 0

RPL

*Re-definir la entrada para que no compile como PTR 0:

DEFINE DA_Index LAM Ind

DEFINE DA_Index! ' LAM Ind STOLAM
```

Usando éste método se consigue lo siguiente: DA\_Index compila como LAM Ind pudiendo usar autocompletación y DA\_Index! Compila como ' LAM Ind STOLAM pero sin autocompletación (no es problema, solo se añade '!' con la primer entrada).

La sentencia INCLUDE también es usada para incluir código fuente dentro del módulo. La línea INCLUDE MsgBoxCicle.s incluye el contenido de MsgBoxCicle.s dentro del archivo actual. Esta estrategia se usa para hacer más claro el código o para incluir otros objetos (Arreglos, grobs, etc) de los cuales no necesitemos ver siempre el código fuente.

### 4.5. Compilación y depuración

En la ficha 'Emulator Data' de la ventana de proyecto seleccione los archivos del emulador a utilizar, habilite la opción 'Autoload after compile' en la ficha 'Project Data', abra el emulador (Ctrl+Alt+E) y a continuación compile el proyecto (F9); el resultado será cargado e instalado en el emulador.

#### 4.5.1. Puntos de interrupción

Permiten detener la ejecución del programa en un punto específico para iniciar la depuración paso a paso. Los puntos de interrupción (Break Point) se establecen en el editor haciendo clic en la parte izquierda de la línea deseada pero solo en los módulos.

| New Break Point                   |               |                                |  |
|-----------------------------------|---------------|--------------------------------|--|
| Address<br>OED5B7<br>Rpl V Active | Add<br>Delete | ED587 BrowserSysFlags<br>ED5D0 |  |

Al hacer doble clic sobre la dirección, se muestra el punto en el editor. Los puntos de interrupción solo están disponibles cuando el emulador está en ejecución. Si el emulador o el proyecto son cerrados, los puntos de interrupción desaparecerán.

#### 4.5.2. Compilar para HP48 y HP49

En general, las calculadoras gráficas HP tienen bastante compatibilidad al nivel de código fuente. Debug4x permite cambiar fácilmente el objeto compilado para éstos dos modelos de calculadora.

Al habilitar la opción 'The Project is for HP48' en la ficha 'Project Data' de la ventana de proyecto, se establece que la salida se debe compilar para una HP48. Sin embargo, puede que esto no sea suficiente para compilar correctamente, ya que el mismo comando pude ser ROMPTR en la HP48 y FLASHPTR en la HP49. En el proyecto ejemplo todos los módulos tienen incluido el archivo GUI\_DEMO.h en el cual se hacen definiciones adicionales. Dentro de dicho archivo también se incluye ADDRPL\HP49.H cambiando este archivo por HP48.h, el proyecto compilará sin errores para la HP48.

Además, se puede hacer uso del ensamblado condicional para generar código para un modelo determinado de calculadora. Ésta técnica se usa dentro del módulo Main.s para convertir cadenas de caracteres con formato en objetos gráficos.

La HP49 soporta directamente la conversión con el comando \$>grob pero la HP48 no posee ésta característica. Si en el código queremos un comando que nos convierta una cadena de caracteres en un grob con formato en cursiva, se puede hacer lo siguiente:

```
NULLNAME $>grobCur ( BINT/str -> grob)
:: ( conviete BINT o Str en grob con formato cursivo:)
DUPTYPECSTR? NOT IT JStGETTHEMSG
* Condición de ensamblado:
ASSEMBLE
   IF (HP49) ! (HPARM)
                         * HP49 OR ARM
RPL
*Fuente para la HP49 o HP48qII:
 $ "\13\02\13" DUPROT &$ SWAP&$ $>grob
ASSEMBLE
  ELSE
            . *La HP48G no maneja estilos en $>grob
RPT.
* En la HP48G se puede hacer programa usando FNT1 y SGROB
*de Jack Levy
 $>arob
ASSEMBLE
  ENDIF
RPL
;
```

El código anterior da formato cursivo a la cadena de entrada y usa \$>grob para la HP49 y HP48gII; para la HP48G simplemente no genera formato.

En los archivos HP48.h y HP49.h se establecen las banderas necesarias para hacer el ensamblado condicional (en éste caso HP49 y HPARM). El ensamblado condicional también se puede usar para crear varias versiones del programa, por ejemplo: demo, estándar y profesional sin tener que hacer un proyecto por cada versión.

# Capítulo 5 Contenido del paquete PrgSysGUI

Este manual se distribuye junto a una serie de archivos en una carpeta llamada ADDRPL. Se encuentra lo siguiente:

# 5.1. HP48.h y HP49.h

Contiene definiciones de banderas para ensamblado condicional y declaraciones INCLUDE de archivos específicos para cada modelo de calculadora: se incluyen entradas no soportadas (UEP), definiciones de teclado, números en base decimal, punteros RAM y comandos y eventos para uso de formularios y browser.

Estos archivos se incluyen típicamente en el archivo de definiciones del proyecto (Para el proyecto ejemplo GUI\_Header.h).

### 5.2. Carpetas HP48 y HP49

Contienen varios archivos con definiciones para la HP48 y la HP49. Al incluir el archivo HP48.h o HP49.h dentro de los módulos del proyecto se tiene acceso a nuevos comandos, todo con la característica de autocompletación.

En el caso de la HP48 tenemos:

- BINTS48.h Entradas para los números en formato decimal. Por ejemplo, la entrada LISTCMP pude ser reemplazada por la entrada 82d, lo cual puede hacer más claro el código la mayoría de las aplicaciones.
- Choose48.h Comandos y eventos para manejo del comando Choose.
- Entradas48.H Entradas varias no soportadas y probablemente inestables con cambios de ROM. Se debe probar antes de usarlas definitivamente.

Capítulo 5 Contenido del paquete GUI\_LABB

- IForm48.h Comandos y eventos para manejo del comando DoInputForm.
- KeyDefs48.h Definiciones de teclas en formato kc+KeyName. Son muy útiles para diseñar interfases gráficas compatibles para varias calculadoras, incluso con cambios en la distribución y numeración del teclado.
- MsgBoxAndGrob48.h Comandos para manejo de DoMsgBox y objetos gráficos de la HP.
- RAM48.h Punteros RAM (Versión muy preliminar e incompleta).

Todos estos archivos son modificables. Para añadir más entradas hay que tener en cuenta que se debe trabajar directamente con la dirección del comando y no con un mnemónico; además, las entradas ROMPTR y FLASHPTR deben acompañarse de una declaración EXTERNAL o FEXTERNAL respectivamente.

### 5.3. Instalación de definiciones y diagramas de pila

Para disponer de todos los comandos y eventos mencionados es este manual, siga los siguientes pasos:

- 1. Pegue la carpeta ADDRPL en la carpeta Include de Debug4x. Al hacer esto junto a la declaración INCLUDE ADDRPL\HP48.h, podrá usar todos los comandos explicados (Previamente necesitará compilar el proyecto para generar la autocompletación).
- Pegue los archivos Suprom48.stk, Suprom49.stk en la carpeta Include de Debug4x. También puede abrir los archivos Suprom48.stk, Suprom49.stk y GUI.stk con el editor de Debug4x y pegar el contenido de GUI.stk en los dos primeros archivos. Esto habilitará los diagramas de pila para los comandos descritos en este manual.

Importante: Debug4x tiene un pequeño BUG con la autocompletación: Si el comando está seguido por un tabulador, al ejecutar Ctrl+J no muestra el diagrama; una solución inicial es escribir el comando, luego espacio y la tabulación.

Ya que la carpeta ADDRPL queda dentro la carpeta Include de Debug4x, puede usar las nuevas definiciones en cualquier proyecto.

# Capítulo 6 Contactándose con el autor

Para sugerencias, dudas y comentarios acerca de este manual, puede contactarse vía E-Mail con Luis Ángel Barahona Burgos a las siguientes direcciones:

- LBBurgos2@Yahoo.com
- LBBurgos@Eudoramail.com

O mediante el foro de adictosHP (<u>http://www.adictoshp.org</u>) bajo el nombre LBurgos.